# **Installing Enterprise Architect inside WINE**

Enterprise Architect 9.0 Build 905

Wine Version: 1.2.23

Version 1.0.2

# Table of Contents

| 1 Introduction                                                             | 3  |
|----------------------------------------------------------------------------|----|
| 2 Installing Enterprise Architect with Standard Wine                       | 4  |
| <b>3</b> Installing Enterprise Architect with Support for ODBC Connections | 5  |
| 4 Installing Enterprise Architect with Support for Scripting and ODBC      |    |
| Connections                                                                | 7  |
| 5 Installing Enterprise Architect with Crossover                           | 9  |
| 6 Upgrading Enterprise Architect in Crossover                              | 10 |
| 7 Installing Enterprise Architect Add-ins                                  | 11 |
| 7.1 .NET Add-ins                                                           | 12 |
| 8 Installing MDG Eclipse Link.                                             | 13 |
| 8.1 Connecting to a project                                                | 14 |
| 9 Setting up subversion with Enterprise Architect                          | 16 |
| 10 Debugging and Sampling                                                  | 18 |
| 11 Appendix                                                                | 21 |
| 11.1 Appendix A: Links                                                     | 21 |
| 11.2 Appendix B: ODBC Versions                                             | 21 |
| 11.3 Appendix C: Known Issues and Workarounds                              | 21 |
| 11.4 Appendix D: Installing Wine dependencies for Linux 64 bit editions    | 24 |

# **1** Introduction

This document describes how to install Enterprise Architect within Wine. We assume some knowledge of downloading installers and running scripts.

#### Requirements

The install process documented in this paper makes frequent use of the winetricks script. The winetricks script is maintained by the Wine community and is able to download, install and configure Wine packages on the users behalf.

The winetricks script is available from http://kegel.com/wine/winetricks

Additionally it is assumed that Wine and the associated Wine utility cabextract are already installed on the host computer.

If you are using a 64 bit linux distribution, please read <u>Appendix D: Installing Wine dependencies</u> for Linux 64 bit editions before continuing.

### **2** Installing Enterprise Architect with Standard Wine

This section explains how to set up Enterprise Architect under the Wine environment without support for scripting or Open Database Connectivity (ODBC) repositories.

#### **Step 1: Download Necessary Components**

To install Enterprise Architect the following components are required:

- Enterprise Architect (available from <a href="http://www.sparxsystems.com">http://www.sparxsystems.com</a>)
- The winetricks script (available from <a href="http://kegel.com/wine/winetricks">http://kegel.com/wine/winetricks</a>)

#### **Step 2: Install Windows Components**

At the command line, run the following

\$ winetricks allfonts
\$ winetricks msxml4

- # install windows fonts
- # install MSXML4 support.

#### **Step 3: Install Enterprise Architect**

At the command line, run the following

```
$ wine easetupfull.exe
```

#### Step 4: Adding Unicode support (optional)

At the command line, run the following

\$ winetricks jet40

Download the Jet 4.0 model from <u>Jet 4.0 Model</u>, and copy the contents of the file to the install directory of EA. Run EA and enabled the JET4 option from menu "Tools -> Options -> General Tab".

# 3 Installing Enterprise Architect with Support for ODBC

This section explains how to set up Enterprise Architect under the Wine environment with additional Open Database Connectivity (ODBC) repository support.

#### **Step 1: Download Necessary Components**

**Connections** 

To install Enterprise Architect with ODBC support, the following components are required:

- Enterprise Architect (available from http://www.sparxsystems.com)
- An ODBC driver (see Appendix A: ODBC Versions for a list of compatible ODBC drivers)
- The winetricks script (available from http://kegel.com/wine/winetricks)

#### **Step 2: Install Windows Components**

At the command line, run the following

| \$<br>winetricks | allfonts | # | install | windo | WS  | font | S          |
|------------------|----------|---|---------|-------|-----|------|------------|
| \$<br>winetricks | msxml4   | # | install | MSXML | 4 s | uppc | ort.       |
| \$<br>winetricks | mdac28   | # | install | data  | acc | ess  | components |

#### Step 3: Override OLEAUT32

At the command line, run the following

\$ winecfg

Set the library overrides for oleaut32 to (native, builtin)

#### Step 4: Install an ODBC Driver

At the command line, run the following

```
$ wine msiexec /i mysql-connector-odbc-3.51.25-win32.msi
```

NOTE: 'msiexec /i' is only needed for MSI installers.

#### **Step 5: Install Enterprise Architect**

At the command line, run the following

\$ wine easetupfull.exe

### 4 Installing Enterprise Architect with Support for Scripting and ODBC Connections

This section explains how to set up Enterprise Architect under the Wine environment with support for Scripting and Open Database Connectivity (ODBC) repository.

#### **Step 1: Download Necessary Components**

To install Enterprise Architect with ODBC support, the following components are required:

- Enterprise Architect (available from http://www.sparxsystems.com)
- An ODBC driver (see Appendix B: ODBC Versions for a list of compatible ODBC drivers)
- The winetricks script (available from http://kegel.com/wine/winetricks)

#### **Step 2: Install Windows Components**

At the command line, run the following

| \$<br>winetricks | allfonts | # | install | windows fonts          |
|------------------|----------|---|---------|------------------------|
| \$<br>winetricks | msxml4   | # | install | MSXML4 support.        |
| \$<br>winetricks | mdac28   | # | install | data access components |
| \$<br>winetricks | wsh56    | # | install | MS Scripting Host      |

#### Step 3: Override OLEAUT32

At the command line, run the following

\$ winecfg

Set the library overrides for oleaut32 to (native, builtin)

#### Step 4: Install an ODBC Driver

At the command line, run the following

\$ wine msiexec /i mysql-connector-odbc-3.51.25-win32.msi

NOTE: 'msiexec /i' is only needed for MSI installers.

#### **Step 5: Install Enterprise Architect**

At the command line, run the following

\$ wine easetupfull.exe

### 5 Installing Enterprise Architect with Crossover

This section explains how to set up Enterprise Architect within the Crossover environment when using the Linux or Mac OS.

#### **Step 1: Download Necessary Components**

To install Enterprise Architect the following components are required:

- Enterprise Architect (available from http://www.sparxsystems.com)
- Crossover Linux or Mac 10.0.3 or Greater (available from <u>Crossover Community Page for</u> <u>Enterprise Architect.</u>)

#### Step 2: Using CodeWeavers automated install

- Navigate to Crossover Community Page for Enterprise Architect.
- Click on the "Install Enterprise Architect 9.0 Now" button.
- Click the Load button.
- Click the Install button Everything Enterprise Architect needs is installed automatically.

If the installer doesn't start automatically, run the following.

\$ CROSSOVER\_PATH/bin/cxinstaller PATH\_TO\_FILE/9035.c4p

*NOTE:* The trial will be downloaded and installed by default. Once the trial starts to download you can skip/cancel this stage if want to install the registered version.

#### Step 3: Installing Registered Version of Enterprise Architect.

- Under the Crossover Menu, select "Install Windows Software".
- Find the "Unsupported Application section" and select "Other Application"
- Click Proceed
- Click "Choose Installer File..."
- Select file easetupfull.exe.
- Click Install.

# **6 Upgrading Enterprise Architect in Crossover**

This section explains how to upgrade Enterprise Architect within the Crossover environment when using the Linux or Mac OS.

#### Step 1: Remove Existing version of Enterprise Architect

- Under the Crossover menu, select "Manage Bottles"
- Find the Bottle Enterprise Architect is installed into.
- Select the "Applications" tab.
- Select "Enterprise Architect" in the "Installed Application" list.
- Click "Repair or Remove..."
- Follow prompts to remove.

#### Step 2: Installing Registered Version of Enterprise Architect.

- Click "Install Software..." button.
- Find the "Unsupported Application section" and select "Other Application"
- Click Proceed
- Click "Choose Installer File..."
- Select file easetupfull.exe.
- Click Install.

# 7 Installing Enterprise Architect Add-ins

This section explains how to install Enterprise Architect add-ins under the Wine environment.

#### **Step 1: Download Required Add-ins**

Add-ins are usually distributed as executable installers. A list of some of the addins available for Enterprise Architect can be found at <u>http://www.sparxsystems.com/products/index.html</u>.

#### Step 2: Install the Add-in

At the command line, run the following

\$ wine EAZachman.exe

# substitute with actual
# addin installer filename

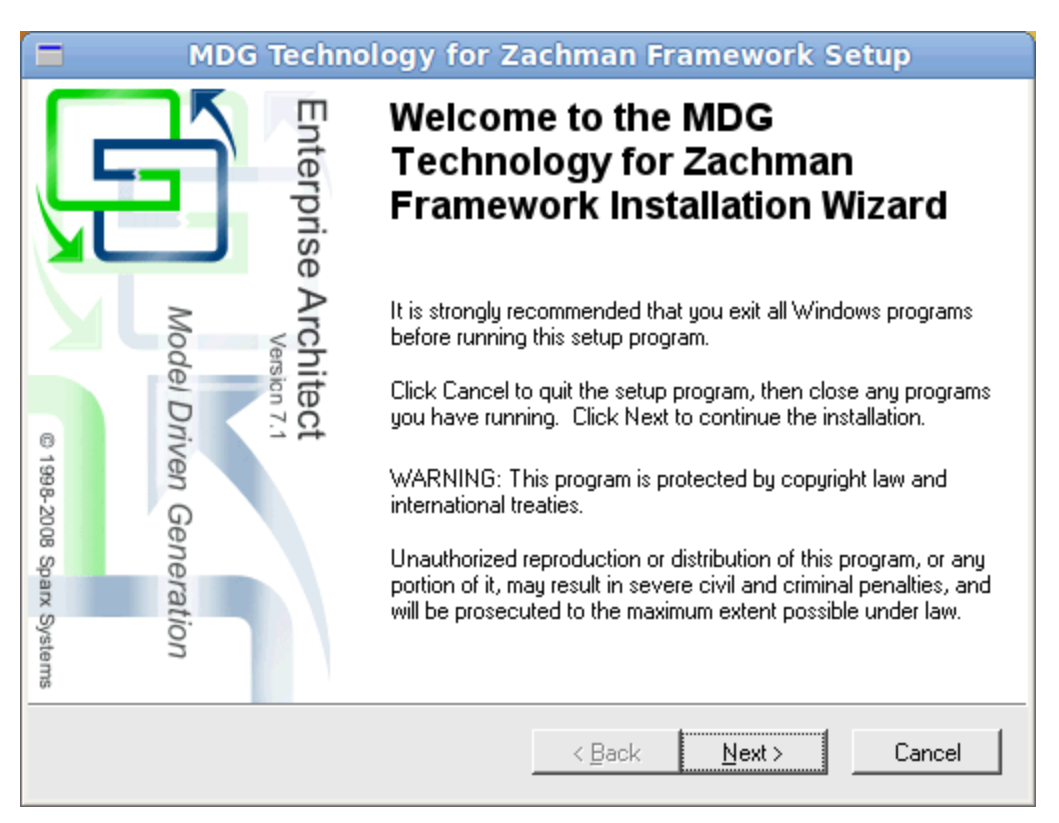

Illustration 1: The Zachman add-in installer running in Wine

### 7.1 .NET Add-ins

Please note that third party add-ins built in .NET have **NOT** been tested. To install an add-in built in .NET you must have at least Wine version 0.9.59 and have .NET installed.

To install .NET, run the following from the command line

\$ winetricks dotnet20

## 8 Installing MDG Eclipse Link.

When running under Wine, the MDG Eclipse Link allows the user to link to an instance of Eclipse running natively on the Linux host. The instructions for this step assume that Eclipse has been set up within the native Linux environment.

#### Step 1: Download MDG Eclipse Link Installer

The MDG Eclipse Link installer executable is available from the Sparx Systems website at <a href="http://www.sparxsystems.com/products/index.html">http://www.sparxsystems.com/products/index.html</a>

#### **Step 2: Install MDG Eclipse Link**

At the command line, run the following

\$ wine EAEclipse.exe

#### **Step 3: Copy Eclipse Plugin Jar Files**

To run the Eclipse link in the native Linux version of eclipse, the plugin jar files installed in Step 2 must be copied to the plugins directory in the location where Eclipse is installed. To copy the necessary jar files, run the following from the command line:

```
$ cp ~/.wine/drive_c/Program\ Files/Sparx\ Systems/MDG\ Link/\
> Falings (t ion DATH TO FOLLOGE DID (pluging)
```

```
> Eclipse/*.jar PATH_TO_ECLIPSE_DIR/plugins
```

### 8.1 Connecting to a project

#### Step 1: :Load Eclipse

Load Eclipse in the Linux environment and load your project you wish to link to EA.

NOTE: Java has a large amount of outstanding issues when used within the WINE environment, so ensure you use the native Eclipse version.

#### Step 2: Load Ea

Load EA and Open a Model

#### Step 3: Setup option so Eclipse will correctly generate the file

Since Windows and Linux paths are difference, we need to setup how the path is converted.

| Options X                           |
|-------------------------------------|
| Path to Eclipse.exe:                |
| c:\eclipse\eclipse.exe              |
| Command Line Parameters (Optional): |
|                                     |
| File System Details                 |
| U Windows                           |
| Other                               |
| Prefix: Y: Replaces                 |
| Project:                            |
| Path Separator:                     |
| TCP/IP Options                      |
| Host: 127.0.0.1 Port: 58341         |
| QK <u>C</u> ancel <u>H</u> elp      |

NOTE: Replace "Y:" with the path you use in WINE.

### **Step 3: Connect to Eclipse**

Right Click on a package and select "Add-ins -> Connect External Project -> Eclipse"

|        |                           |         | Eclipse C    | onnections      |           |       |          |      | × |
|--------|---------------------------|---------|--------------|-----------------|-----------|-------|----------|------|---|
| Enter  | prise Architect Packages: |         |              |                 |           |       |          |      |   |
|        |                           | Package |              | Eclipse project |           | Proje | ect Guid |      |   |
|        |                           |         |              |                 |           |       |          |      |   |
|        |                           |         |              |                 |           |       |          |      |   |
|        |                           |         |              |                 |           |       |          |      |   |
|        |                           |         |              |                 |           |       |          |      |   |
|        |                           |         |              |                 |           |       |          |      |   |
|        |                           |         |              |                 |           |       |          |      |   |
|        |                           |         |              |                 |           |       | ⊆onnect  | 1    |   |
| Active | e Eclipse Projects:       |         |              |                 |           |       |          | _    | _ |
| Solu   | ution                     |         | Project Name |                 | Project G | iuid  |          |      |   |
|        |                           |         | resung       |                 | resang    |       |          |      |   |
|        |                           |         |              |                 |           |       |          |      |   |
|        |                           |         |              |                 |           |       |          |      |   |
|        |                           |         |              |                 |           |       |          |      |   |
|        |                           |         |              |                 |           |       |          |      |   |
|        |                           |         |              |                 |           |       |          |      |   |
| ,      |                           |         |              |                 |           | 9     | ⊆lose    | Help |   |
|        |                           |         |              |                 |           |       |          |      |   |

Select the solution, and click Connect.

### **9** Setting up subversion with Enterprise Architect

This section explains how to setup subversion with Enterprise Architect.

Enterprise Architect requires that the subversion credentials be cached before making a connection. The initial SVN checkout will create the cache Enterprise Architect needs.

We recommend that you update to Wine 1.2.1 or Crossover 9.2 before attempting to use https or http protocol with subversion.

#### Step 1: Install a subversion client.

You need to install a native subversion client into the same environment as Enterprise Architect.

At the command line, run the following.

\$ wine <PATH\_TO\_SVN\_INSTALLER>

| NOTE: The following clients have been | n tested |
|---------------------------------------|----------|
| Subversion Client                     | Version  |
| SlikSVN                               | 1.6.9    |
| Versions known NOT to work            |          |
| Subversion Client                     | Version  |
| CollabNet Subversion Client           | 1.6.12   |

#### **Step 2: Check out initial repository**

At the command line, run the following.

\$ wine <PATH\_TO\_SVN> co <PATH\_TO\_REPOSITORY> <OUTPUT\_PATH>
--username <USERNAME> --password <PASSWORD>

WARNING: Don't checkout the repository using the Native Linux/MAC client since the SVN credentials will not be cached correctly.

| Save nested version                                                                               | on controlled p                | models, it<br>ackages ti | is best to disabl<br>o stubs only (red         | commended) | 20        |
|---------------------------------------------------------------------------------------------------|--------------------------------|--------------------------|------------------------------------------------|------------|-----------|
| Configuration Details:                                                                            |                                |                          |                                                |            |           |
| Unique ID:                                                                                        | SVN_ID                         |                          |                                                | Ŧ          |           |
| Type:                                                                                             | O scc (                        | CVS                      | C Subversion                                   | C TES      |           |
| Working Copy path:                                                                                | C:\subvers                     | ion                      |                                                |            | Select Pa |
|                                                                                                   |                                |                          |                                                |            |           |
|                                                                                                   |                                |                          |                                                |            |           |
| -Workstation Settings:<br>Subversion Exe Path:                                                    | C:\Program                     | ) Files\Slik3            | 5vn\bin\svn.exe                                |            | Select Pa |
| ─Workstation Settings: -<br>Subversion E <u>x</u> e Path:                                         | C:\Program                     | ) Files\Slik3            | 5vn\bin\svn.exe                                |            | Select Pa |
| ─Workstation Settings: -<br>Subversion E⊻e Path:                                                  | C:\Program                     | ) Files\SlikS            | ōvn\bin\svn.exe<br>New                         | Şave       | Select Pa |
| ─Workstation Settings: -<br>Subversion Exe Path:<br>Defined Configurations                        | C:\Program                     | ı Files\Slik             | īvn\bin\svn.exe<br>New                         | Save       | Select Pa |
| Workstation Settings: -<br>Subversion Exe Path:<br>Defined Configurations<br>Unique ID            | C:\Program                     | Files\SlikS              | īvn\bin\svn.exe<br>New                         | Save       | Select Pa |
| Workstation Settings: -<br>Subversion Exe Path:<br>Defined Configurations<br>Unique ID<br>SVN_ID  | C:\Program<br>:<br>Type<br>SVN | i Files\Sliks            | Svn\bin\svn.exe<br>New<br>Location<br>%SVN_ID% | Şave       | Select Pa |
| _Workstation Settings: -<br>Subversion E⊻e Path:<br>Defined Configurations<br>Unique ID<br>SVN_ID | C:\Program<br>:<br>Type<br>SVN | Files\Slik               | Svn\bin\svn.exe                                | Save       | Select Pa |
| Workstation Settings: Subversion E⊻e Path:     Defined Configurations     Unique ID     SVN_ID    | C:\Program                     | Files\SlikS              | 5vn\bin\svn.exe                                | Save       | Select Pa |

**Step 3: Setup Version Control in Enterprise Architect** 

When you are prompted for "Are you using a Unix based Subversion Client" select "NO"

#### Step 4: Connect package to Version control.

| Control <u>P</u> ackage: |                                  |                      |
|--------------------------|----------------------------------|----------------------|
| Version Control:         | SVN_ID (SVN C:\subversion)       | •                    |
| ⊻MI Filename             | %SVN_ID%\Start here.xml          |                      |
|                          |                                  | Other Options        |
| Version ID               | Enterprise Architect XMI/UML 1.3 |                      |
| O <u>w</u> ner           | Ken Nielsen                      | Log Import/Export    |
| Last Load Date           |                                  | Batch Export         |
| Last Save <u>D</u> ate   |                                  | Include Sub-packages |
|                          | QK                               | Cancel Help          |

# **10 Debugging and Sampling**

This section explains how to set up Enterprise Architect under the WINE environment to Debug or Profile your application. We assume your application is installed successfully into the WINE environment, and **\*ALL\*** dependencies are met, i.e. Install msxml6 if your application needs it but isn't part of your installer.

#### NOTES:

- This only applies to Native code (C/C++)
- Assumes you have built your program in Visual Studio with Debug or Release with PDB support.

#### **Step 1. Copy All need Files to the WINE directory.**

- Copy all your source from your development machine to the WINE environment, the path \***MUST**\* match exactly. So if your source was compile in C:\source\yourApp. then you must copy the code to ~/.wine/drive\_c/source/yourApp.
- At this stage you might have to create a drive in winecfg if you use a build machine, so the correct is path
- For every EXE and DLL you wish to debug, you must have the PDB for that file.
- If you are using an Debug EXE, you might have to copy the MFC/ATL Debug SXS from your Windows machine to your WINE environment. C:\windows\WinSxS -> ~/.wine/drive\_c/windows/winsxs

#### **Step 2. Run your application**

- On the command line attempt to run your application manually.
- \$ wine PATH\_TO\_APPLICATION
  - If it runs, go to Step 3.
  - Check any output from WINE, for missed dependencies, and install them as needed. If you are sure that no dependencies are missed, and the crash is due to something else go to Step 3.

HINT: If a huge amount of output is generated by WINE, pipe the output to a file.

\$ wine PATH\_TO\_APPLICATION >& output.txt

#### Step 3. Import your Code (optional)

• You don't have to import your code into Enterprise Architect, but it does help when you want to set breakpoints within your code.

#### Step 4. Setup Enterprise Architect Build Scripts.

- On a package, add a build script
- Setup the Run command.
- Setup the Debug command
  - Set "Use Debugger:" to "Microsoft Native"

|                      | Build Script                                     | X        |
|----------------------|--------------------------------------------------|----------|
| Name:                | SampleApp                                        |          |
| Directory:           | C:\Source\SampleApp                              |          |
| Build                | Test Run Debug Deploy Sequence Diagram Recording | 1        |
| Appli                | icațion (Enter path) C Attach to process         |          |
|                      |                                                  | <u> </u> |
|                      |                                                  |          |
| Ent <u>e</u> r an    | iy run time variables below                      |          |
|                      |                                                  | <u> </u> |
|                      |                                                  |          |
|                      |                                                  |          |
| J<br>Sho <u>w</u> Co | onsole Use Debugger: Microsoft Native            |          |
|                      |                                                  |          |
|                      | OK Cancel                                        | Help     |

#### **Step 5. Breakpoints**

• Open a source file and place a breakpoint within the function to debug.

#### **Step 6. Debugging your application**

- Open the Debugger Window or use the "Execution Analysis Debug" workspace (preferred).
- Select the Build Script you created in the previous step..
- Click the Play button.

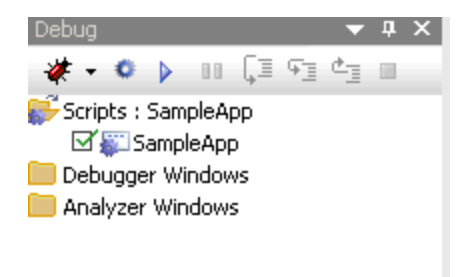

#### Notes

- Check the breakpoint is bound, i.e. stays red, if it has a question mark it hasn't bound.
- If your breakpoint didn't bind, then DOUBLE check the source path match.
- Ensure PDB(s) are in the same directory as you EXE(s)
- Ensure EXE and PDB match, i.e. are from the same compile.

# **11 Appendix**

### 11.1 Appendix A: Links

| Sparx Systems         | http://www.sparxsystems.com                    |
|-----------------------|------------------------------------------------|
| Sparx Systems Support | http://www.sparxsystems.com/support/index.html |

Wine Crossover Office WineSkin (MAC only) http://www.winehq.com http://www.codeweavers.com/ http://wineskin.doh123.com/

### 11.2 Appendix B: ODBC Versions

Results may vary depending on the version of ODBC drivers that you use. We have tested with the following versions

| MySQL      | 3.51.25   | http://dev.mysql.com/downloads/connector/odbc/3.51.html |
|------------|-----------|---------------------------------------------------------|
| MySQL      | 5.1.6     | http://dev.mysql.com/downloads/connector/odbc/          |
| Postgresql | 8.04.0200 | http://www.postgresql.org/ftp/odbc/versions/msi/        |

*NOTE: Once the ODBC driver is installed, you can configure the connection from "Tools -> ODBC Data Source Administrator" menu item.* 

### **11.3 Appendix C: Known Issues and Workarounds**

Issue: Diagram scroll appears to be very slow

**Solution:** Change the renderer to Basic, which can be found under "Tools -> Option - Diagram -> Appearance"

**Issue:** Enterprise Architect Crashes when Viewing a generated RTF document that uses bitmaps to display diagrams

**Solution:** If you are using ODBC connections, disable "gdiplus" library on the EA.exe application otherwise ensure that "oleaut32" is using "builtin, native".

Issue: Enterprise Architect crashes on startup

**Solution 1:** This usually caused by msxml4 not being registered correctly. Override msxml4 via winecfg and either install "msxml4" via winetricks or re-install Enterprise Architect. **Solution 2:** If you have installed any Enterprise Architect Add-ins, try installing the VB6 Runtime library and overriding "oleaut32"

**Issue:** Enterprise Architect crashes when creating a new project. **Solution:** Unknown cause. Current status can be found at <u>Reported Bug</u>.

**Issue 1:** When connecting to an ODBC DBMS, Enterprise Architect crashes shortly after connecting

**Issue 2:** Clicking on the link "Connect to Server" displays a Error dialog. **Solution:** Override "oledb32" and re-install MDAC

**Issue:** Enterprise Architect prompts with "Cannot create GUID" or "Error creating XML Parser" when loading. **Solution:** Install "msxml4" via winetricks

**Issue:** When attempting to Debug or Profile an application the Debugger/Profiler crashes **Solution:** Ensure that SSampler and SSProfiler75 have WinXP as their windows version.

**Issue:** When attempting to Debug or Profile an application no data is returned. **Solution 1:** Ensure that SSampler and SSProfiler75 have "dbghelp" overridden. **Solution 2:** Ensure that the source path matches exactly to where it was originally compiled.

**Issue 1:** Help sometime doesn't display correctly or crashes Enterprise Architect **Issue 2:** Help loads but you cannot change help topics. **Solution:** Install "ie6" via winetricks

**Issue:** RTF Template editor, Linked Document editor and Note window Text appears corrupted on load or after enter a carriage return.

**Solution:** This bug was introduced in Wine 1.1.43, current status can be found at <u>Reported Bug</u>. This bug is fixed in Wine 1.2-rc3.

**Issue:** EA crashes on startup when using development Wine 1.3 series. **Solution:** This bug was introduced in Wine 1.3.0, current status can be found at <u>Reported Bug</u>. *Use EA build 861 or greater to avoid the crash*. **Issue:** RTF document images have their text inverted. **Solution:** Before generating the document set the "Diagram Format" to "Bitmap". *Using EA 9.0 or later forces this flag on.* 

**Issue:** RTF document images are offset incorrect when "Diagram Format" is "Bitmap" **Solution:** In Tools -> Options -> Diagram -> Appearance, Set "Renderer: to "Enhanced -1"

**Issue:** When using the MAC and WineSkin, EA crashes with an OLE error **Solution:** Use WineSkin crossover engine WS4WineCX. *NOTE:* You will need crossover gecko engine for help to work.

**Issue:** Images (PNG,WMF,EMF) within Linked Documents don't display correctly. **Solution:** Disable "gdiplus" library on the EA.exe.

**Issue 1:** JScript files don't loop over collection properly. **Issue 2:** JScript file doesn't support Recursion. **Solution:** Install "Window Scripting" via winetricks

**Issue:** All text is mirrored when printing a Diagram. **Solution:** Upgrade to WINE 1.3.12 or greater. **Solution:** Upgrade to Crossover Office 10.1.0 or greater.

**Issue:** When Profiling an application for a long period of time, the machine locks up. **Workaround:** Profile in smaller time periods. **Solution:** No know solution.

**Issue:** Enterprise Architect runs at the end of the install. **Solution:** This is a regression in Wine 1.3.22, please upgrade to a newer version.

# 11.4 Appendix D: Installing Wine dependencies for Linux 64 bit editions

This section explains how to install the 32 bit dependencies that Wine requires when running Enterprise Architect. This section can be skipped if you using a 32 bit distribution.

#### Step 1: Using Ubuntu 64

At the command line, run the following

\$ wget http://winezeug.googlecode.com/svn/trunk/install-wine-deps.sh \$ sudo sh install-wine-deps.sh

#### Step 2: Using other 64 bit Linux distributions

Check the following web pages for help http://wiki.winehq.org/WineOn64bit http://wiki.winehq.org/Recommended\_Packages